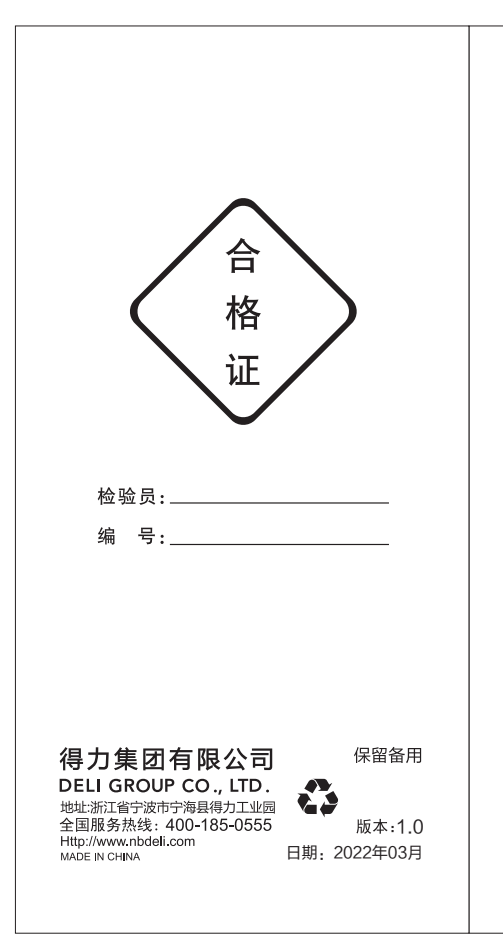

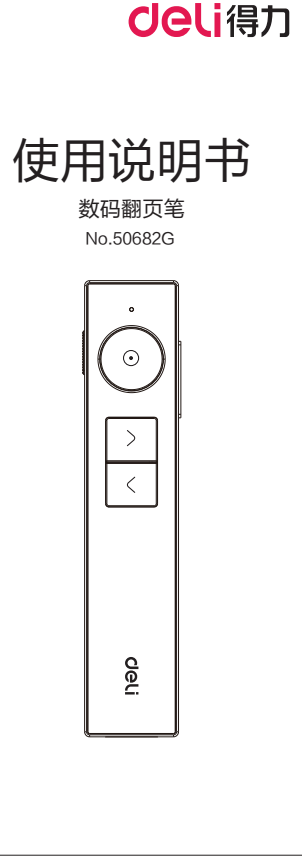

# 声明

本手册中提及的产品规格及信息仅供参 考,如有变更恕不另行通知。 本手册内容没有任何形式的担保,或特

定目的的保证。由于技术发展讯速和计算机 操作系统的复杂性,可能会有不适用的情况 在此恕不承担其内容的疏失或错误。如有任 何错误本公司没有义务为本手册使用者承担 仟何责仟,同时也不排除内容随时更新的可 能。

# 产品介绍:

感谢您洗用得力集团有限公司的产品, 本产品采用2.4GHz无线技术及蓝牙技术制 作,话用干学校,教育机构,政府,企事 业单位等用户日常教学、办公使用。

CMIIT ID: 2021DP14296

| / HH /9610 | · · · · · · · · · · · · · · · · · · · |
|------------|---------------------------------------|
|            |                                       |
| 发射器        |                                       |
| 遥控技术:      | RF2.4GHz/蓝牙5.2                        |
| 遥控距离:      | 30m/15m(典型值,空旷)                       |
| 电池类型:      | 聚合物锂电池                                |
| 电池容量:      | 300mAh ( 典型值 )                        |
| 激 光:       | 绿光                                    |
| 激光功率:      | <5mW                                  |
| 工作电压:      | 3.3-4.2V                              |
| 待机电流:      | 50 µ A(典型值)                           |
| 充电接口:      | Type-C                                |
| 外形尺寸:      | 136mmx28mmx10.5mm                     |
| 产品重量:      | 62g(典型值,含接收器)                         |
| 接收器        |                                       |
| 操作系统:      | Microsoft Windows Win11/ Win1         |
|            | Win8/ Win7/ Mac OS 10.10 or lat       |
| 兼容接口:      | USB2.0 兼容 USB1.1,USB3.                |
| 工作电压:      | 5V = 1A(USB总线供电)                      |
| 包装内容:      | 翻页笔本体/USB接收器/使用                       |
|            | 手册/USB充电线/绒布袋                         |

立旦坝均 参粉,

注.1. 不支持WPS office 超链接功能。 2. 不支持Mac OS下Keynote全屏功能 和超链接功能。

3. 使用时请保持输入法为英文输入状态。

| : |
|---|
|   |
| 2 |
|   |
| 4 |
|   |
| , |
| ( |
|   |
| - |
|   |

## 安装翻页笔软件:

1. 将接收器插入电脑的USB口, 然后在"我的 电脑(此电脑)"中打开新检测到的U盘。 2. U盘内存有Windows和Mac 两个版本的数码 翻页笔运行软件,用户可根据自己电脑的系 统选择对应的软件进行安装。 软件安装步骤如下:

### 一、 windows 版软件安装

1. 鼠标双击"DeliSetup"安装文件, 弹出安 装向导界面,点击"下一步"。

2. 桌面弹出洗择安装文件夹界面,默认C盘, 点击"下一步"。

3. 桌面弹出确认安装界面,点击"下一步"。 4. 桌面弹出正在安装,请稍等,直到弹出安装 完成,点击"关闭"按钮,退出安装。 5. 安装完毕之后, 电脑桌面会出现快捷图标 "③",鼠标左键双击此图标运行软件, 电脑桌面右下角会出现灰色的图标"◎"。 6. 鼠标左键单击灰色图标" <>> ", 弹出提示</> 框,按照提示从翻页笔底部拔出接收器, 插入电脑的USB接口,打开翻页笔开关;电 脑右下角图标变亮为" )",表示翻页笔 连接成功。

7. 鼠标左键单击桌面右下角图标" 🔘 ", 弹 出翻页笔功能设置界面,可对翻页笔功能进 行设置。

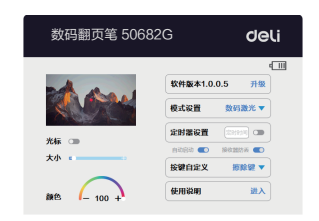

#### 二、Mac OS版本软件安装步骤:

- 1. 找到"数码翻页笔.pkg"安装文件, 鼠标左键 双击" 😻 '; 弹出数码翻页笔安装器界面, 点击"继续"。
- 2. 桌面弹出"选择一个目的宗卷"界面,点击"继 续": 弹出"标准安装将执行干"Macintosh HD" 上"界面,然后点击"安装"。
- 3. 桌面弹出安装界面, 请输入用户名和密码, 然后 点击"安装软件";安装成功之后,点击"关闭"。
- 4. Mac OS系统对于非Apple store下载的程序大多 会出现"身份不明"的提示窗口,这是正常现象。 所以安装后请在系统偏好设置-安全性与隐私-隐 私−辅助功能/输入监视/屏幕录制中勾选"□③⊶", 允许数码翻页笔控制您的电脑。
- 5. 安装完成后, 电脑桌面右上角会出现灰色的图标 "⑤",鼠标左键单击灰色图标"⑥",弹出 提示框,按照提示从翻页笔底部拔出接收器,插 入电脑的USB接口,打开翻页笔开关;电脑右上 角图标变亮为" 🔘 ",表示翻页笔连接成功。
- 6. 鼠标左键单击桌面右上角图标"()",弹出翻页 笔功能设置界面,可对翻页笔功能进行设置。

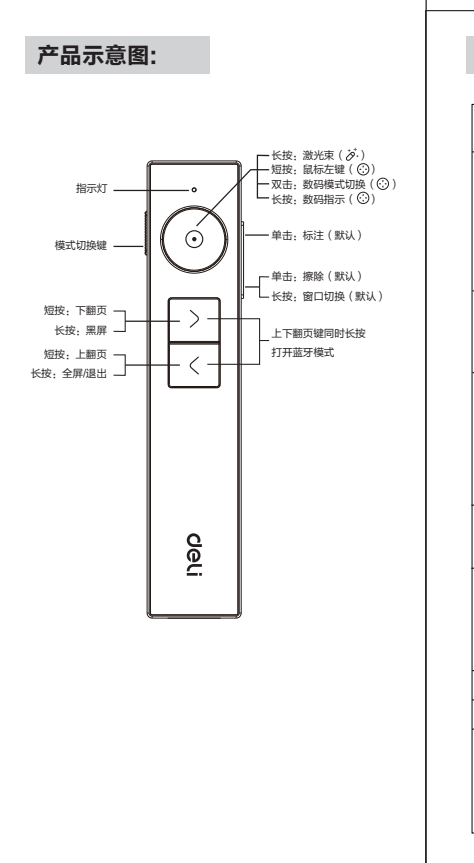

| 按键         | 討相                                                                                                    | 激光演示<br>転( <i>ぶ</i> )           | 数码演示<br>模式 (☺ ) |                          |  |
|------------|----------------------------------------------------------------------------------------------------|---------------------------------|-----------------|--------------------------|--|
|            |                                                                                                    | 按住不放<br>点亮物理<br>激光、松手<br>灯灭     | 单击              | 鼠标左键                     |  |
| ۲          | 长按                                                                                                    |                                 | 双击              | 数码光点/聚光<br>灯/放大镜模式<br>切换 |  |
|            |                                                                                                    |                                 | 长按              | 数码光点/聚光<br>灯/放大镜指示       |  |
| Ŵ          | 单击                                                                                                    | 单击进入标<br>注模式,再<br>次长按开始<br>划线标注 | 単击              | 默认划线标注,<br>可软件自定义<br>功能  |  |
| $\diamond$ | 单击                                                                                                    | 单击 擦除标注                         |                 | 默认擦除标注<br>可软件自定义<br>功能   |  |
|            | 长按                                                                                                    | 窗口切换                            | 长按              | 默认窗口切换<br>可软件自定义<br>功能   |  |
| 模式切换键      | 援至" <sup>⊘"</sup> ,进入激光演示模式<br>援至" <sup>⊙</sup> ",进入数码演示模式<br>拨至"OFF"关机                               |                                 |                 |                          |  |
| 指示灯        | <ol> <li>工作指示:按按键,蓝色指示灯亮</li> <li>低电量提示:按按键,红色指示灯<br/>快闪</li> <li>充电指示:充电时红灯慢闪,充满<br/>红灯常亮</li> </ol> |                                 |                 |                          |  |
| >          | 短按:下翻页 长按:黑屏                                                                                          |                                 |                 |                          |  |
| <          | 短按:上翻页 长按:全屏/退出                                                                                       |                                 |                 |                          |  |
| 定时器        | 进入软件界面,打开定时器设置,输入<br>定时时间(分钟),退出软件界面启动<br>计时,倒计时剩余5分钟和0分钟时,翻<br>页笔震动提醒;倒计时结束定时器自动<br>关闭               |                                 |                 |                          |  |

|                                    | 软件连接成功[<br>和下翻页键,             |                                                                                   |   |
|------------------------------------|-------------------------------|-----------------------------------------------------------------------------------|---|
| 组合键                                | 软件连接成功[<br>和上翻页键,             | 音                                                                                 |   |
|                                    | 打开翻页笔, <br>翻页笔蓝牙功 <br>蓝牙自动关闭。 | 注                                                                                 |   |
| 注:产品<br>能和划线<br>态下方可<br><b>疑难解</b> | 需搭配软件使<br>标注功能需在<br>使用。<br>答: | ,且超链接功<br>PowerPoint全屏状                                                           |   |
|                                    |                               |                                                                                   |   |
| 故障现象                               | 故障原因                          | 解决方法                                                                              |   |
| 翻页笔无<br>法开机                        | 电池原因                          | <ol> <li>1.请确认模式切换键是<br/>否拨至对应 ♂ 或 ☺<br/>位置</li> <li>2.电池电量低请及时<br/>充电</li> </ol> |   |
| 无法识别<br>接收器                        | 电脑 USB<br>接口故障                | 请确认USB接口是否<br>正常并尝试其他USB<br>接口                                                    |   |
| 不能正常<br>工作                         | 翻页笔和接<br>收器连接<br>失败           | 请与当地经销商联系                                                                         |   |
| 功能错乱                               | 系统故障                          | 请重新对码                                                                             | ] |
| 蓝牙连接<br>失败                         | 蓝牙未打开                         | 1.请确认翻页笔蓝牙<br>是否打开<br>2.请确认电脑蓝牙<br>是否正常工作                                         |   |
|                                    | -                             |                                                                                   | - |

| 产品有害物质的名称及含量                                                                                                    |           |           |           |                 |               | 敬爱的用户:                                                                                                    |                                                                         |
|----------------------------------------------------------------------------------------------------|-----------|-----------|-----------|-----------------|---------------|----------------------------------------------------------------------------------------------------|-------------------------------------------------------------------------|
| 有害物质                                                                                                    |           |           |           |                 |               | 感谢你选<br>便地为您服务                                                                                                    |                                                                         |
| 3称                                                                                                    | 铅<br>(Pb) | 汞<br>(Hg) | 镉<br>(Cd) | 六价铬<br>(Cr(VI)) | 多溴联苯<br>(PBB) | 多溴二苯醚<br>(PBDE)                                                                                                    | 真填写保修卡<br>感谢您的                                                          |
| 塑件                                                                                                    | 0         | 0         | 0         | 0               | 0             | 0                                                                                                    | 维修抑完·                                                                   |
| 胶件                                                                                                    | 0         | 0         | 0         | 0               | 0             | 0                                                                                                    |                                                                         |
| 板组件                                                                                                    | х         | 0         | 0         | 0               | 0             | 0                                                                                                    |                                                                         |
| 合物<br>黾池                                                                                                    | 0         | 0         | 0         | 0               | 0             | 0                                                                                                    | 2. 保修期的起                                                                |
| 电线                                                                                                    | 0         | 0         | 0         | 0               | 0             | 0                                                                                                    | 准。                                                                      |
| 長根据SJJT11364的规定编制<br>表示该有害物质在该部件所有均质材料中的含量均在<br>GB/T 26572规定的限量要求以下。<br>表示该有害物质至少在该部件的某一均质材料中的含量<br>超出GB/T 26572规定的限量要求。<br>本产品有害物质符合工信部颁布的《达标管理<br>目录限用物质应用例外清单》的要求。 |           |           |           |                 |               | <ol> <li>3.维修时请出</li> <li>4.请妥善保管</li> <li>日期须与发</li> <li>5.此卡不得涂</li> <li>6.超过保修期</li> <li>公司维修</li> <li>不列情况之一</li> <li>1.超过保修期</li> </ol> |                                                                         |
|                                                                                                    |           |           |           |                 |               |                                                                                                    | <ol> <li>2. 不能提供则</li> <li>3. 外观因使用<br/>新者。</li> <li>4. 由于没有招</li></ol> |

更地为您服务,请仔细阅读维修规定并认 真填写保修卡,同时注意保管好保修卡。 感谢您的支持! **i修规定:** ,自购买日起,一年内正常使用状态下,产品 如发生故障,本公司负责免费维修。 ,保修期的起始日期以产品购买日期与发票为 准。 . 维修时请出示产品保修卡与发票。 请妥善保管此保修卡,遗失不补,所填购买 日期须与发票号标注相符,否则无效。 此卡不得涂改,否则无效。 超过保修期或者不属于免费维修的产品,本 公司维修服务中心仍然热情为您服务。 下列情况之一者不属于免费维修范围: . 超过保修期限的产品。 . 不能提供购买发票或者有效凭证者。 . 外观因使用而自然浮旧,而消费者要求更 新者。 . 由于没有按照说明书上要求使用而造成故 障者。 5. 由于跌落、碰撞而造成故障者。 6. 由于自行装拆修理而造成故障者。 7. 由于商业陈列的样品、处理品,进行过性 能超负荷实验的产品。

感谢你选用得力品牌产品。为了更方

#### 民 ١¥ 联 囫 疱 끮 \_\_\_\_ ζH 书 繿 渆 电 Π 툿 <u>免</u> 半 Ŀ. 疑 参 Æ 褁 乜 维修记: 城市/镇 \* 保 Πľ 퇲 电话 晤 容 Ł 忾 囫 (生) 用姓 通地 品 购日 省户户名 讯址 名 买 的 不 实期 份 实期 分子 崽 Ш